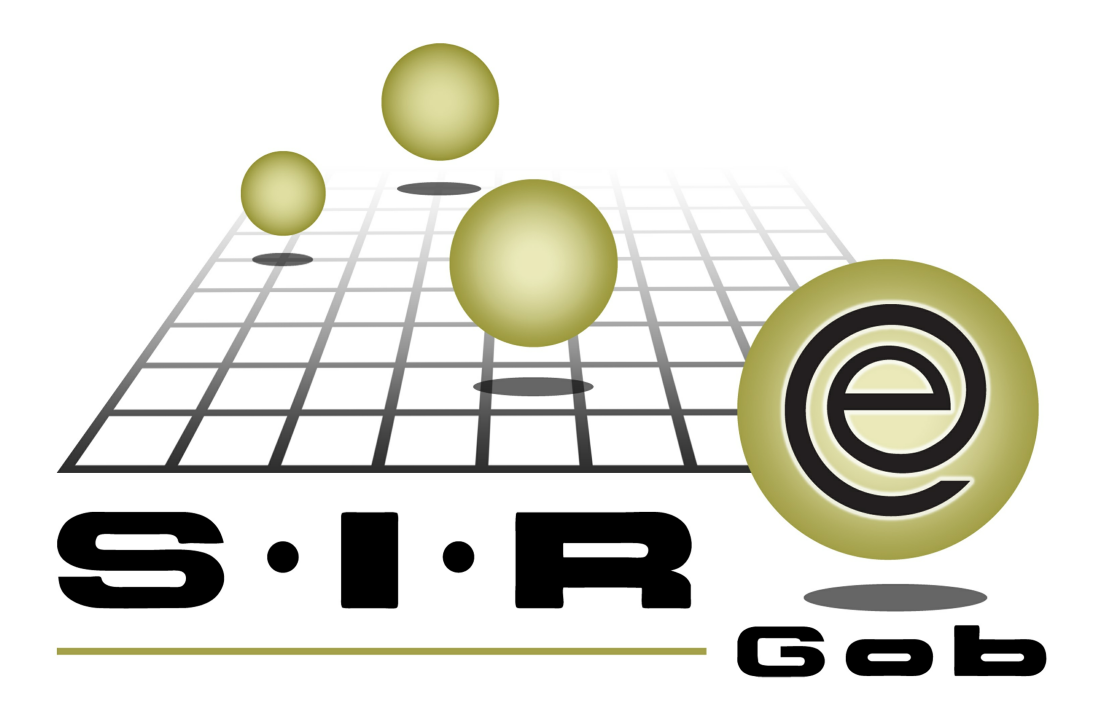

# Guía rápida de procesos SIAFEV 2.0

### **GRP SIAFEV 2.0** Plataforma Integral de Gestión Gubernamental

El presente documento tiene por objetivo apoyar en el conocimiento de SIAFEV 2.0 en cada uno de sus subproductos y módulos, por lo tanto algunas recomendaciones y explicaciones se reiteran o repiten en cada apartado, consideramos este documento para ser estudiado por capítulo o bien como referencia de cada módulo.

## Tabla de contenidos

| 1. Consulta de afectación presupuestal y contable        | •••• 4  |
|----------------------------------------------------------|---------|
| 1.1. Consulta de afectación presupuestal y contable····· | • • • 5 |
| 1.1.1. Ingresar al módulo                                | • • • 5 |
| 1.1.2. Consultas · · · · · · · · · · · · · · · · · · ·   | ••• 7   |
| 1.1.3. Exportar archivo                                  | ·· 14   |

4

#### 1. Consulta de afectación presupuestal y contable

Descripción: En este proceso, el usuario analizará y registrará el flujo de efectivo correspondiente al periodo de estudio, para la correcta toma de decisiones. Dentro de la Plataforma este proceso será realizado desde el módulo de "Consulta de afectación presupuestal y contable"

Las pantallas que se presentan a continuación, contienen botones y operaciones de uso general.

#### 1.1. Consulta de afectación presupuestal y contable

Este módulo permitirá al usuario realizar consultas de los distintos momentos contables que se han visto afectados solo del periodo consultado.

#### 1.1.1. Ingresar al módulo

Para ingresar al módulo, el usuario deberá ubicarse en la pantalla principal de la Plataforma y seguir la ruta que se indica a continuación:

Presupuestos » Procedimientos » Consulta de afectación presupuestal y contable.

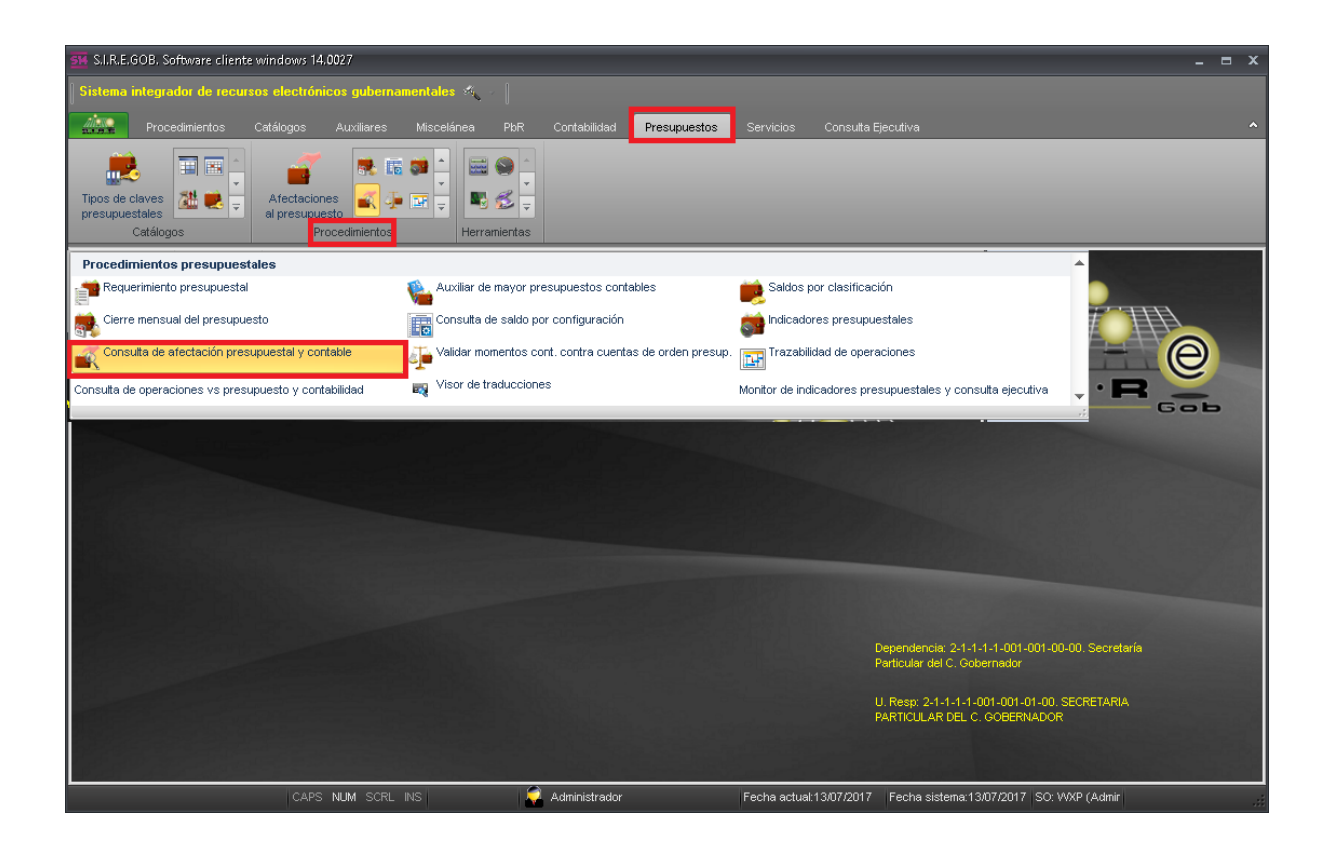

Al dar clic sobre el módulo señalado en la pantalla anterior, se mostrará la ventana "Consulta de afectación presupuestal y contable", como se presenta a continuación:

| 514 Consulta de afectación pres                | upuestal y contable - :                       | S.I.R.E.GOB. Softw | are cliente wir                     | ndows 14.0027                                                                                       |                   |                 |               |                      |                      | _ = ×               |
|------------------------------------------------|-----------------------------------------------|--------------------|-------------------------------------|----------------------------------------------------------------------------------------------------|-------------------|-----------------|---------------|----------------------|----------------------|---------------------|
| Sistema integrador de recurs                   | sos electrónicos gub                          | ernamentales 🚿     | ⊾ ~                                 |                                                                                                    |                   |                 |               |                      |                      |                     |
| Procedimientos                                 |                                               |                    |                                     | Contabilidad                                                                                        | Presupuestos      |                 |               |                      |                      |                     |
| Tipos de claves<br>presupuestales<br>Catálogos | Afectaciones<br>al presupuesto<br>Procedimien | ttos               | iii 🌑 ^<br>▼<br>♥ 💰 ∓<br>rramientas |                                                                                                    |                   |                 |               |                      |                      |                     |
| 🧉 Consulta de afectación presu                 | upuestal y contable 💌                         |                    |                                     |                                                                                                    |                   |                 |               |                      |                      | *                   |
| Archivo -                                      |                                               |                    |                                     |                                                                                                    |                   |                 |               |                      |                      |                     |
|                                                | 🔁 🍩 💙                                         | 穀                  |                                     |                                                                                                    |                   |                 |               |                      |                      |                     |
| Arrastrar un encabezado de colu                | m⊓a aquípara agrupar p                        | oor esa columna    |                                     |                                                                                                    |                   |                 |               |                      |                      |                     |
|                                                |                                               |                    |                                     | At                                                                                                  | fectación presupi | iestal          |               |                      |                      |                     |
| Momento contable                               | Enero Fe                                      | ebrero             | Marzo                               | Abril                                                                                               | Mayo              | J               | lunio         | Julio                | Total presupuesto    | Total cargo         |
| 0400 + 14 8                                    |                                               | 11                 |                                     | <no hay<="" th=""><th>datos para mostr</th><th>er&gt;</th><th></th><th></th><th></th><th></th></no> | datos para mostr  | er>             |               |                      |                      |                     |
| 0de0 * '* 🐨 🛛 🗸                                |                                               |                    |                                     |                                                                                                    |                   |                 |               |                      |                      | •                   |
| Tipo Cve.Presup.: 🔹 👻                          |                                               | Meses              |                                     |                                                                                                    |                   |                 |               |                      |                      |                     |
| Periodo: 2017 -                                |                                               | 💟 Enero            | V Eebrero                           | 🔽 <u>M</u> arzo                                                                                     | 🔽 <u>A</u> bril   | 🗸 Ма <u>х</u> о | 🔽 Junio       |                      |                      |                     |
|                                                |                                               | V Julio            | Agosto                              | Septiembre                                                                                          | Octu <u>b</u> re  | Noviembre       | Diciembre     |                      |                      | 🤄 <u>C</u> onsultar |
|                                                | CAPS NUM SC                                   | CRI INS            | 1 🗇 4                               | dministrador                                                                                        |                   | Eecha actu      | al:13/07/2017 | echa sistema:13/07/2 | 1017 SO: JAMP (Admir |                     |

#### 1.1.2. Consultas

En la parte inferior de la pantalla "Consulta de afectación presupuestal y contable", el usuario podrá visualizar los campos que permiten elegir los criterios a través de los cuales se realizará la consulta. El resto de la ventana contiene los campos y apartados que muestran los resultados de los criterios seleccionados, como se ilustra en la siguiente imagen:

| 🚮 Consulta de afectación presup                | uestal y contable - S.I.R.E.G                    | OB. Software cliente wi | ndows 14.0027                                                                                         |                        |                    |             |                     |                      | _ = ×       |
|------------------------------------------------|--------------------------------------------------|-------------------------|----------------------------------------------------------------------------------------------------|------------------------|--------------------|-------------|---------------------|----------------------|-------------|
| Sistema integrador de recurso                  | s electrónicos gubername                         | ntales 🔨 🗸              |                                                                                                    |                        |                    |             |                     |                      |             |
| Procedimientos Ca                              | atálogos Auxiliares M                            |                         | Contabilidad                                                                                          | Presupuestos           |                    |             |                     |                      |             |
| Tipos de claves<br>presupuestales<br>Catálogos | Afectaciones<br>al presupuesto<br>Procedimientos |                         |                                                                                                    |                        |                    |             |                     |                      |             |
| 📔 🛋 Consulta de afectación presupu             | iestal y contable 💌                              |                         |                                                                                                    |                        |                    |             |                     |                      | -           |
| Archivo 🝷                                      |                                                  |                         |                                                                                                    |                        |                    |             |                     |                      |             |
| IK (K ( ) )) )I                                | 🕙 � 🔻 🤮                                          |                         |                                                                                                    |                        |                    |             |                     |                      |             |
| Arrastrar un encabezado de column              | na aquípara agrupar por esa c                    | columna                 |                                                                                                    |                        |                    |             |                     |                      |             |
|                                                |                                                  |                         | ۵                                                                                                    | fectación presup       | iestal             |             |                     |                      |             |
| Momento contable E                             | inero Febrero                                    | Marzo                   | Abril                                                                                                 | Mayo                   | Ju                 | nio         | Julio               | Total presupuesto    | Total cargo |
|                                                |                                                  |                         | <no hay<="" td=""><td>r datos para mostr</td><td>ar&gt;</td><td></td><td></td><td></td><td></td></no> | r datos para mostr     | ar>                |             |                     |                      |             |
| 0 de 0 \star '* 🗣 🛛 🖣                          |                                                  |                         |                                                                                                    |                        |                    |             |                     |                      | ► F         |
| Tipo Cve.Presup.: •                            |                                                  | Meses                   | 🔽 Marzo                                                                                               | 🔽 Abril 🛛              | 7 Mayo D           | 😨 Junio     |                     |                      |             |
| Penduo. 2017 V                                 |                                                  | V Julio C Agosto        | Septiembre                                                                                            | e 🖾 Octu <u>b</u> re [ | Novie <u>m</u> bre | Diciembre   |                     |                      | 🧳 Consultar |
|                                                | CAPS NUM SCRL INS                                | s) 🔹 🔒                  | Administrador                                                                                         |                        | Fecha actual       | :13/07/2017 | Fecha sistema:13/07 | 72017 SO: WXP (Admir | .:          |

8

Dentro del cuadro marcado anteriormente, la Plataforma contendrá el campo denominado "Tipo. Cve.Presup:", donde se deberá seleccionar el tipo de clave que desea consultar, como se presenta en la siguiente imagen:

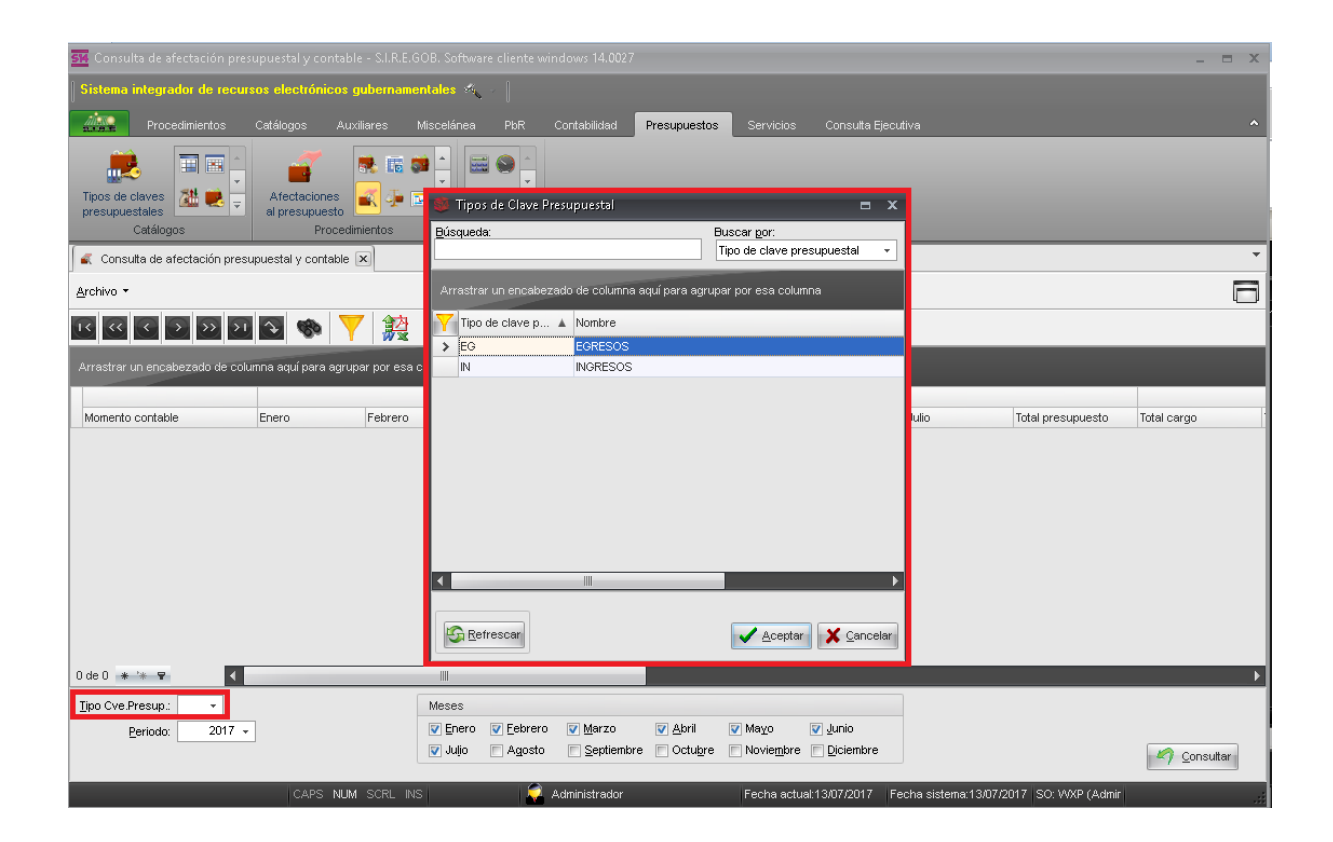

Posteriormente, el usuario deberá dar clic sobre el desplegable del campo "Periodo", lo cual permite que la Plataforma muestre la pantalla con el mismo nombre, donde se deberá elegir el año del ejercicio que corresponda y dar clic en el botón "Aceptar", como se muestra en la siguiente imagen:

| 🕱 Consulta de afectación presupuestal y contable - S.I.R.E.G   | DB. Software cliente windows 14.0027                                           | _ = X                                 |
|----------------------------------------------------------------|--------------------------------------------------------------------------------|---------------------------------------|
| Sistema integrador de recursos electrónicos gubernamer         | itales 🚜 🖉                                                                     |                                       |
| Procedimientos Catálogos Auxiliares M                          | iscelánea PbR Contabilidad <mark>Presupuestos</mark> Servicios Consulta Ejecut |                                       |
|                                                                |                                                                                |                                       |
|                                                                |                                                                                |                                       |
| presupuestales                                                 | 💐 Ejercicio 🗖 🗙                                                                |                                       |
| Catálogos Procedimientos                                       | Búsqueda: Buscar por:                                                          |                                       |
| Consulta de afectación presupuestal y contable 🗵               |                                                                                |                                       |
| Archivo -                                                      | Arrastrar un encabezado de columna aquí para agrupar por esa columna           | 6                                     |
| u « < > > > < * * Y 🎎                                          | Ejercicio A Tipo de ejercicio A Estado del ejercicio                           |                                       |
| Arrastrar un encabezado de columna aquí para agrupar por esa c | 2016 R A                                                                       |                                       |
|                                                                | 2018 R C                                                                       |                                       |
| Momento contable Enero Febrero                                 |                                                                                | ulio Total presupuesto Total cargo    |
|                                                                |                                                                                |                                       |
|                                                                |                                                                                |                                       |
|                                                                |                                                                                |                                       |
|                                                                |                                                                                |                                       |
|                                                                |                                                                                |                                       |
|                                                                |                                                                                |                                       |
|                                                                | Refrescar X Cancelar                                                           |                                       |
|                                                                |                                                                                |                                       |
|                                                                |                                                                                | •                                     |
| Tipo Cve.Presup.: EG + EGRESOS                                 | Meses                                                                          |                                       |
| Periodo: 2017 +                                                | V Julio C Agosto Septiembre Cotubre Noviembre Diciembre                        | Consultar                             |
|                                                                |                                                                                |                                       |
| CAPS NUM SCRL INS                                              | Administrador Fecha actual:13/07/2017 Fec                                      | cha sistema:13/07/2017 SO: WXP (Admir |

A continuación, se seleccionará el mes o meses requeridos, lo cual arrojará los movimientos de saldos realizados solo sobre el periodo seleccionado, posteriormente se tendrá que dar clic en el botón "Consultar".

| 58 Consulta de afectación pres                 | upuestal y contable                        | - S.I.R.E.GOB. Sof | tware cliente wir    | ndows 14.0027                                                                                       |                                         |                                         |                    |                     |                    | _ = ×       |
|------------------------------------------------|--------------------------------------------|--------------------|----------------------|----------------------------------------------------------------------------------------------------|-----------------------------------------|-----------------------------------------|--------------------|---------------------|--------------------|-------------|
| Sistema integrador de recur                    | sos electrónicos g                         | ubernamentales     | ≪                    |                                                                                                    |                                         |                                         |                    |                     |                    |             |
| Procedimientos                                 |                                            |                    |                      | Contabilidad                                                                                        | Presupuestos                            |                                         |                    |                     |                    |             |
| Tipos de claves<br>presupuestales<br>Catálogos | Afectaciones<br>al presupuesto<br>Procedim | ientos             | Herramientas         |                                                                                                    |                                         |                                         |                    |                     |                    |             |
| 🧹 Consulta de afectación presi                 | upuestal y contable                        | ×                  |                      |                                                                                                    |                                         |                                         |                    |                     |                    | *           |
| Archivo -                                      |                                            |                    |                      |                                                                                                    |                                         |                                         |                    |                     |                    |             |
| IC (( C > >> )                                 | 🔁 🌚 🍸                                      |                    |                      |                                                                                                    |                                         |                                         |                    |                     |                    |             |
| Arrastrar un encabezado de colu                | ım⊓a aquí para agrup                       | ar por esa columna |                      |                                                                                                    |                                         |                                         |                    |                     |                    |             |
|                                                |                                            | 1                  |                      | A                                                                                                   | fectación presupu                       | iestal                                  |                    |                     | 1                  |             |
| Momento contable                               | Enero                                      | Febrero            | Marzo                | Abril                                                                                               | Mayo                                    | Juni                                    | io                 | Julio               | Total presupuesto  | Total cargo |
|                                                |                                            |                    |                      | <no hay<="" th=""><th>datos para mostr</th><th>ar&gt;</th><th></th><th></th><th></th><th></th></no> | datos para mostr                        | ar>                                     |                    |                     |                    |             |
| 0 de 0 \star '* 🐨 🔍 🗸                          |                                            |                    |                      |                                                                                                    |                                         |                                         |                    |                     |                    | Þ           |
| Tipo Cve.Presup.: EG 👻 EGR                     | ESOS                                       | Meses              |                      |                                                                                                    |                                         |                                         |                    |                     |                    |             |
| <u>P</u> eriodo: 2017 →                        | ]                                          | 🔽 Ene              | ro Eebrero<br>Agosto | Marzo Septiembre                                                                                    | E <u>A</u> bril (<br>Octu <u>b</u> re ( | Ma <u>v</u> o E<br>Novie <u>m</u> bre E | Junio<br>Diciembre |                     |                    | Consultar   |
|                                                | CAPS NUM                                   | SCRL INS           | 1 💭 .                | Administrador                                                                                       |                                         | Fecha actual:1                          | 3/07/2017 Fe       | cha sistema:13/07/2 | 017 SO: WXP (Admir |             |

Al realizar la acción anterior la Plataforma comenzará a realizar la consulta necesaria para el muestreo de la información, una vez finalizada está, se mostrarán los registros pertenecientes al rango seleccionado en el paso anterior.

| 🔢 Consulta de afectación pre    | 🕴 Consulta de afectación presupuestal y contable - S.I.R.E.GOB. Software cliente windows 14.0027 📃 🖻 🗴 |                      |                      |                        |                                |                     |                      |             |  |
|---------------------------------|----------------------------------------------------------------------------------------------------|----------------------|----------------------|------------------------|--------------------------------|---------------------|----------------------|-------------|--|
| Sistema integrador de recur     | sos electrónicos gu                                                                                    | bernamentales 🔌      |                      |                        |                                |                     |                      |             |  |
|                                 |                                                                                                    |                      |                      |                        |                                |                     |                      |             |  |
| Procedimientos                  | Catálogos Auxilia                                                                                      | ares Miscelánea      | PbR Contabilidad     | d Presupuestos         | Servicios Consul               | lta Ejecutiva       |                      | ¥           |  |
| 🧉 🐔 Consulta de afectación pres | upuestal y contable 🗙                                                                                  |                      |                      |                        |                                |                     |                      | *           |  |
| <u>A</u> rchivo •               |                                                                                                    |                      |                      |                        |                                |                     |                      |             |  |
| IC (C ( ) ))                    | 🖸 🌚 💙                                                                                                  | 設                    |                      |                        |                                |                     |                      |             |  |
| Arrastrar un encabezado de col  | umna aquí para agrupar                                                                                 | por esa columna      |                      |                        |                                |                     |                      |             |  |
|                                 | Afectación                                                                                             | presupuestal         |                      | A                      | fectación contable             |                     |                      |             |  |
| Momento contable                | Enero                                                                                                  | Total presupuesto    | Total cargo          | Total abono            | Saldo acumulado                | Enero cargo         | Enero abono          |             |  |
| 🕀 Estimado                      | \$ 9,674,624,185.00                                                                                    | \$ 9,674,624,185.00  |                      |                        | \$ 0.00                        |                     |                      |             |  |
| 🗄 Aprobado                      | \$ 9,674,624,185.00                                                                                    | \$ 9,674,624,185.00  | \$ 0.00              | \$101,988,714,762.00   | \$101,988,714,762.00           | \$ 0.00             | \$ 101,988,714,762.0 |             |  |
| Ampliación                      | \$ 7,337,880,518.67                                                                                    | \$ 7,337,880,518.67  |                      |                        | \$ 0.00                        |                     |                      |             |  |
| 🕀 Reducción                     | \$ 636,554,940.00                                                                                      | \$ 636,554,940.00    |                      |                        | \$ 0.00                        |                     |                      |             |  |
| 🕀 Transferencia ampliación      | \$ 35,006,826,733.1(                                                                                   | \$ 35,006,826,733.10 |                      |                        | \$ 0.00                        |                     |                      |             |  |
| Transferencia reducción         | \$ 37,519,829,153.50                                                                                   | \$ 37,519,829,153.56 |                      |                        | \$ 0.00                        |                     |                      |             |  |
| Modificaciones                  | \$ 4,188,323,158.21                                                                                    | \$ 4,188,323,158.21  | \$ 36,643,383,676.97 | \$ 36,669,563,749.64   | \$ 26,180,072.67               | \$ 36,643,383,676.9 | \$ 36,669,563,749.64 |             |  |
| Por ejercer/ejecutar            | \$ 0.00                                                                                                | \$ 0.00              | \$158,652,408,342.26 | \$126,405,070,981.24   | \$ 32,247,337,361.02           | \$158,652,408,342.  | \$ 126,405,070,981.1 |             |  |
| Pre-Comprometido                | \$13,862,947,343.2                                                                                     | \$13,862,947,343.21  | \$109,755,817,134.89 | \$109,753,011,615.58   | \$ 2,805,519.31                | \$109,755,817,1343  | \$109,753,011,615.   |             |  |
| 🗄 Comprometido                  | \$13,860,145,094.96                                                                                    | \$13,860,145,094.96  | \$ 89,758,881,784.96 | \$ 28,965,667,011.68   | \$ 60,793,214,773.28           | \$ 89,758,881,784.9 | \$ 28,965,667,011.6  |             |  |
| 🕀 Devengado                     | \$ 8,971,537,181.06                                                                                    | \$ 8,971,537,181.06  | \$ 8,971,537,181.06  | \$ 8,950,242,084.64    | \$ 21,295,096.42               | \$ 8,971,537,181.06 | \$ 8,950,242,084.64  |             |  |
| 🔁 Ejercido                      | \$ 8,950,242,084.64                                                                                    | \$ 8,950,242,084.64  | \$ 8,950,242,084.64  | \$ 5,954,809,853.40    | \$ 2,995,432,231.24            | \$8,950,242,084.64  | \$ 5,954,809,853.40  |             |  |
| 🕀 Pagado                        | \$ 5,954,809,853.40                                                                                    | \$ 5,954,809,853.40  | \$ 5,954,809,853.40  | \$ 0.00                | \$ 5,954,809,853.40            | \$ 5,954,809,853.40 | \$ 0.00              |             |  |
| 8 de 13 🔹 🐄 🗣 🔍                 |                                                                                                    |                      |                      |                        |                                |                     |                      |             |  |
| Tipo Cve.Presup.: EG 👻 EGR      | ESOS                                                                                                   | Meses                |                      |                        |                                |                     |                      |             |  |
| Periodo: 2017 -                 |                                                                                                    | 🔽 Enero              | Eebrero Marzo        | embre Octu <u>b</u> re | Mayo Junio<br>Noviembre Diciem | ibre                |                      | 🧳 Consultar |  |
|                                 | CAPS NUM :                                                                                             | SCRL INS             | 📿 Administrad        | or                     | Fecha actual:13/07/20          | 17 Fecha sistema    | 13/07/2017 SO: WXP ( | Admir       |  |

Una vez realizado el paso anterior, se mostrará el historial de los momentos contables así como las operaciones que afectaron a cada uno, para esto el usuario deberá desagregar cada momento y visualizar las operaciones realizadas como se muestra en la siguiente imagen:

| 514 Consul         | ta de afectación                  | presupuestal  | y contable  | - S.I.R.E.GOB. Soft | ware cliente       | windows 14.0        | 027             |          |                                 |                  |                     |                 | -       | = × |
|--------------------|-----------------------------------|---------------|-------------|---------------------|--------------------|---------------------|-----------------|----------|---------------------------------|------------------|---------------------|-----------------|---------|-----|
| Sistema i          | integrador de re                  | cursos elect  | trónicos g  | ubernamentales 🔅    | ≪ <b>_</b> ~       |                     |                 |          |                                 |                  |                     |                 |         |     |
| ANEXO .            | Procedimientos                    | Catáloro      |             | iarae Miccaláne     | - U<br>            | Contabilidad        | - Dracunua      | otao Se  | rvicios Con                     | outta Fiacutiva  |                     |                 |         |     |
| Copou              | ito do ofectoción r               | caralogo.     |             | กลายระชาติ<br>ภา    |                    | Contrabilidad       | r Fresupue      | 3103 30  | i vicios con                    | saita Ejecativa  | _                   |                 | _       |     |
| Consu              | illa de arectación p              | resupuestai y | contable D  |                     |                    |                     |                 |          |                                 |                  |                     |                 |         | _   |
| <u>A</u> rchivo •  |                                   |               |             |                     |                    |                     |                 |          |                                 |                  |                     |                 |         |     |
| 14 44              | $\langle \rangle \rangle \rangle$ |               | <b>*</b> 🗸  | · 金融                |                    |                     |                 |          |                                 |                  |                     |                 |         |     |
|                    |                                   |               | 04 1        | W X                 |                    |                     |                 |          |                                 |                  |                     |                 |         | _   |
|                    | un encabezado de                  | columna aquí  | para agrupa | ar por esa columna  |                    |                     |                 |          |                                 |                  |                     |                 |         |     |
|                    |                                   |               | Afectación  | n presupuestal      |                    |                     |                 | Afect    | ación contable                  |                  |                     |                 |         |     |
| Momento            | contable                          | Enero         |             | Total presupuesto   | Total car          | 'go                 | Total abono     | Salo     | lo acumulado                    | Enero cargo      | Enero abor          | 10              |         |     |
| 😑 Modific          | caciones                          | \$ 4,188      | ,323,158.21 | \$ 4,188,323,15     | 3.21 \$ 36,6       | 43,383,676.97       | \$ 36,669,563   | ,749.64  | \$ 26,180,072.                  | 67 \$ 36,643,383 | ,676.9; \$ 36,669,5 | 63,749.6        |         |     |
| Desg               | glose                             |               |             |                     |                    |                     |                 |          |                                 |                  |                     |                 |         |     |
|                    |                                   |               |             |                     |                    |                     |                 |          |                                 | Enero            |                     |                 |         |     |
| Tipo               | mov. Periodo                      | Mov. Pres     | sup. Im     | porte Presup.       | Cargo              | Cód.                | Cont. Cgo.      | Desc. (  | Cód. Cont. Cgo.                 |                  | Abono               | Cód. Cont. Abn. | Desc.   |     |
| > IAP              | 2                                 | 017 2265      |             | \$ 30,129.00        |                    |                     |                 |          |                                 |                  |                     |                 |         |     |
| IAP                | 2                                 | 017 2241      |             | \$ 1,537,884.00     |                    |                     |                 |          |                                 |                  |                     |                 |         |     |
| IAP                | 2                                 | 017 2248      |             | \$ 4,669,163.00     |                    |                     |                 |          |                                 |                  |                     |                 |         |     |
| IAP                | 2                                 | 017 2250      |             | \$ 8,119,461.00     |                    |                     |                 |          |                                 |                  |                     |                 |         |     |
| IAP                | 2                                 | 017 5168      |             | -\$ 4,249,529.00    |                    |                     |                 |          |                                 |                  |                     |                 |         |     |
| IAP                | 2                                 | 017 5166      |             | -\$ 5,621,159.90    |                    |                     |                 |          |                                 |                  |                     |                 |         |     |
| IAP                | 2                                 | 017 5180      |             | -\$ 272,755.43      |                    |                     |                 |          |                                 |                  |                     |                 |         |     |
| IAP                | 2                                 | 017 5207      |             | -\$ 589,704.16      |                    |                     |                 |          |                                 |                  |                     |                 |         |     |
| IAP                | 2                                 | 017 5197      |             | -\$ 6,989,432.81    |                    |                     |                 |          |                                 |                  |                     |                 |         |     |
| 100                |                                   | 147 2402      | a           | 0.000 010 0         | e 40.004.00        | 0.704.0             |                 |          |                                 |                  | E 40.004.000 TO     | 4.0             |         |     |
|                    | 3                                 | 00            | 4           | 94,194,077,023.04   | \$ 43,301,30       | 50,731.0            |                 |          |                                 |                  | \$ 43,301,300,73    | 1.0             |         | -   |
|                    |                                   |               |             |                     |                    |                     |                 | _        |                                 |                  |                     |                 | )       |     |
| 5 de 13 🔺          | * * 7                             | 4             |             |                     |                    |                     |                 |          |                                 |                  |                     |                 |         |     |
| <u>T</u> ipo Cve.P | resup.: EG 👻 f                    | GRESOS        |             | Meses               |                    |                     |                 |          |                                 |                  |                     |                 |         |     |
| E                  | eriodo: 201                       | r             |             | V Ener              | ro 📄 <u>F</u> ebre | ero 📄 <u>M</u> arzo | ) <u>A</u> bril | E Ma     | yo 📄 Juni                       | io               |                     |                 |         |     |
|                    |                                   |               |             | 🔲 Julio             | Agost              | to 📄 <u>S</u> eptie | embre 📄 Octu    | bre 📃 No | vie <u>m</u> bre 🔲 <u>D</u> ici | embre            |                     |                 | Consult | ar  |
|                    |                                   |               |             |                     |                    |                     |                 |          |                                 |                  |                     |                 |         |     |
|                    |                                   |               | APS NUM     |                     | -                  | Administrad         |                 | Fe       | cha actual:13/07/               | 2017 Fecha s     | istema:13/07/2017   | SO: WXP (Admir  |         |     |

**Nota:** El paso anterior se repetirá para cada uno de los clasificadores en el caso que el usuario requiera visualizar la información de cada momento contable.

A continuación, se tendrá la posibilidad de ir a la operación dando clic derecho sobre el renglón seleccionado, como se muestra en la siguiente imagen:

| 514 | Consulta de ai  | ectación pre:                                   | supuestal y cont           | able - S.I.R | .E.GOB. Softwar    | e cliente windows 14.0 | 027          |            |                   |                     |                        | _ = ×                          |
|-----|-----------------|-------------------------------------------------|----------------------------|--------------|--------------------|------------------------|--------------|------------|-------------------|---------------------|------------------------|--------------------------------|
| Si  | stema integra   | dor de recur                                    | sos electrónico            | os guberna   | amentales 🚳        |                        |              |            |                   |                     |                        |                                |
| 27  | -               |                                                 |                            |              |                    |                        |              |            |                   |                     |                        |                                |
| -   | Proce           | edimientos                                      | Catalogos                  | Auxiliares   | Miscelanea         | PbR Contabilidad       | i Presupi    | uestos :   | Servicios Cons    | sulta Ejecutiva     |                        |                                |
|     | Consulta de a   | fectación pres                                  | upuestal y contai          | ole ×        |                    |                        |              |            |                   |                     |                        |                                |
| Arc | :hivo •         |                                                 |                            |              |                    |                        |              |            |                   |                     |                        |                                |
|     |                 |                                                 |                            | 🥣 🔺          | *                  |                        |              |            |                   |                     |                        |                                |
| US  | $\sim$          | <u>&gt;                                    </u> | <b>G</b>                   | Y   🕷        | 2                  |                        |              |            |                   |                     |                        |                                |
|     | astrar un encal | pezado de coli                                  | umna aquí para a           | arupar por e | esa columna        |                        |              |            |                   |                     |                        | <b>^</b>                       |
|     |                 |                                                 |                            |              |                    |                        |              |            |                   |                     |                        |                                |
|     |                 | _                                               | Afect                      | ación presu  | ipuestal           | Tatal a suma           | Tetel alsons | Afe        | ctación contable  | <b>F</b>            | Course also as         |                                |
| IVI | Medificesione   | 5                                               | Enero                      | 10tal p      | 4 4 00 202 4 20 04 | e 26 642 202 676 07    | 10tal abono  | 22 740 64  | s os 190 070 e    | Enero cargo         | Chero abono            | -                              |
|     | Mounicaciónic.  | 2                                               | φ <del>4</del> ,100,525,15 | 10.21        | +,100,323,130.21   | \$ 30,043,303,010.31   | 4 20,000,0   | 30,140.04  | \$ 20,100,012.0   | 1 0 00,040,000,010. | 31 \$ 30,003,303,143.0 |                                |
|     | Desglose        |                                                 |                            |              |                    |                        |              |            |                   |                     |                        |                                |
|     |                 |                                                 |                            |              |                    |                        |              |            | Póliza            |                     |                        | <b>^</b>                       |
|     | Tipo mov.       | Periodo                                         | Mov. Presup.               | Cód. Cor     | t. Abn.            | Desc. Cód. Cont. Abn.  |              | Tipo póliz | a Mes póliza      | Cve. Póliza         | Operación              |                                |
|     | > IAP           | 2017                                            | 5441                       | 8-2-2-1      | 🎘 Ir a póliza      | Shift                  | +Ctrl+P      |            |                   | 1 000001916         | Arcetación manual      | [Transferencia presupuestal]   |
|     | IAP             | 2017                                            | 5453                       | 0-2-3-0      | 👼 Ir al movimiem   | to presupuestal Shift+ | Ctrl+F1      |            |                   | 1 000001917         | A fectación manual     | Transferencia presupuestal     |
|     | IAP             | 2017                                            | 5486                       | 8-2-3-0      | 闻 Ir a operación   |                        | Ctrl+I       |            |                   | 1 000001919         | Afectación manual      | [Transferencia presupuestal]   |
| >   | IAP             | 2017                                            | 5498                       | 8-2-2-1      |                    |                        |              | REN        |                   | 1 000001920         | Afectación manual      | [Transferencia presupuestal]   |
|     | IAP             | 2017                                            | 5503                       | 8-2-3-0      | 📝 Selec. Todo      |                        | Ctrl+S       | DE N       |                   | 1 000001921         | Afectación manual      | [Transferencia presupuestal]   |
|     | IAP             | 2017                                            | 5508                       | 8-2-2-1      | DesSelec. To       | do                     | Ctrl+D       | RCN        |                   | 1 000001922         | Afectación manual      | [Transferencia presupuestal]   |
|     | IAP             | 2017                                            | 5512                       | 8-2-2-1      | 🔍 Busqueda         |                        | F7           | RCN        |                   | 1 000001923         | Afectación manual      | [Transferencia presupuestal]   |
|     | IAP             | 2017                                            | 5516                       | 8-2-2-1-     | 🎇 Exportar dato    | s                      |              | RCN        |                   | 1 000001924         | Afectación manual      | [Transferencia presupuestal] 🚃 |
|     | LAD             | 2047                                            | 5500                       | 0.750        | 🔒 Ver seguridad    | ies Ctri               | +Alt+V       |            |                   | 4 000004035         | A factación manual     | UTxanafaxanaia nxaaunuaata0    |
|     |                 | 956                                             |                            |              |                    |                        |              |            |                   |                     |                        | <b>_</b>                       |
|     | 4               |                                                 |                            |              | an Salir           |                        | Esc          |            |                   |                     |                        |                                |
| 7 d | e 13 \star '* 🗑 |                                                 |                            |              |                    |                        |              |            |                   |                     |                        | Þ                              |
| Tip | o Cve Presun :  | EG + EGR                                        | ESOS                       |              | Meses              |                        |              |            |                   |                     |                        |                                |
| 1   | Doriodo:        | 2017 -                                          | 7                          |              | Enero              | Eebrero Marzo          | ) E Ał       | vil 🔳      | vavo 🖂 Junio      | 2                   |                        |                                |
|     | Eenodo.         | 2017 *                                          |                            |              | Julio              | Agosto Septie          | ambre 🔲 Or   | tubre 🔲 N  | Noviembre 🕅 Dicie | embre               |                        | <b>1</b>                       |
|     |                 |                                                 |                            |              |                    |                        |              | <u> </u>   |                   |                     |                        | ✓/ Consultar                   |

1.- Ir a póliza: Permitirá al usuario visualizar la póliza que se generó del movimiento seleccionado en el listado, cabe mencionar que no todos los movimientos afectan de manera contable, así que existirán registros que no cuenten con esta opción.

2.- Ir al movimiento presupuestal: El usuario visualizará la operación generada del movimiento seleccionado que realizo una afectación presupuestal.

3.- Ir a operación: Opción que mostrará el registro que se ingresó en la Plataforma, este podría ser una solicitud de egreso, un egreso, contrato, etc.

#### 1.1.3. Exportar archivo

Enseguida de la consulta, el usuario podrá exportar el registro de la clave. Para ello

deberá dar clic sobre el botón "Exportar datos" 🧱 (Shift+Ctrl+X), ubicado en la Barra de Herramientas, como se muestra a continuación:

| 556 Consulta de afectación pre  | supuestal y contable   | - S.I.R.E.GOB. Softwar | e cliente windows 14.0         | 1027                                             |                                                  |                      |                      | _ = ×       |
|---------------------------------|------------------------|------------------------|--------------------------------|--------------------------------------------------|--------------------------------------------------|----------------------|----------------------|-------------|
| Sistema integrador de recu      | rsos electrónicos gu   | ıbernamentales 🐔       |                                |                                                  |                                                  |                      |                      |             |
|                                 |                        |                        |                                |                                                  |                                                  |                      |                      |             |
| Procedimientos                  | Catalogos Auxili       | ares Miscelànea        | PbR Contabilidad               | d Presupuestos                                   | Servicios Consul                                 | ta Ejecutiva         |                      | · ·         |
| 🥤 🐔 Consulta de afectación pres | supuestal y contable 🏼 |                        |                                |                                                  |                                                  |                      |                      | *           |
| <u>A</u> rchivo •               |                        |                        |                                |                                                  |                                                  |                      |                      |             |
|                                 |                        | <b>4</b> 2             |                                |                                                  |                                                  |                      |                      |             |
|                                 |                        | <b>W</b> ×             |                                |                                                  |                                                  |                      |                      |             |
| Arrastrar un encabezado de col  | umna aquí para agrupa  | r por esa columna      |                                |                                                  |                                                  |                      |                      |             |
|                                 | Afectación             | presupuestal           |                                | Α                                                | fectación contable                               |                      |                      |             |
| Momento contable                | Enero                  | Total presupuesto      | Total cargo                    | Total abono                                      | Saldo acumulado                                  | Enero cargo          | Enero abono          |             |
| 🕣 Estimado                      | \$ 9,674,624,185.00    | \$ 9,674,624,185.00    |                                |                                                  | \$ 0.00                                          |                      |                      |             |
| 🗄 Aprobado                      | \$ 9,674,624,185.00    | \$ 9,674,624,185.00    | \$ 0.00                        | \$101,988,714,762.00                             | \$101,988,714,762.00                             | \$ 0.00              | \$101,988,714,762.(  |             |
| <ul> <li>Ampliación</li> </ul>  | \$ 7,337,880,518.67    | \$ 7,337,880,518.67    |                                |                                                  | \$ 0.00                                          |                      |                      |             |
| 🗄 Reducción                     | \$ 636,554,940.00      | \$ 636,554,940.00      |                                |                                                  | \$ 0.00                                          |                      |                      |             |
| 🗄 Transferencia ampliación      | \$ 35,006,826,733.1(   | \$ 35,006,826,733.10   |                                |                                                  | \$ 0.00                                          |                      |                      |             |
| 🕀 Transferencia reducción       | \$ 37,519,829,153.56   | \$ 37,519,829,153.56   |                                |                                                  | \$ 0.00                                          |                      |                      |             |
| > 🗄 Modificaciones              | \$ 4,188,323,158.21    | \$ 4,188,323,158.21    | \$ 36,643,383,676.97           | \$ 36,669,563,749.64                             | \$ 26,180,072.67                                 | \$ 36,643,383,676.9; | \$ 36,669,563,749.64 |             |
| 🕀 Por ejercer/ejecutar          | \$ 0.00                | \$ 0.00                | \$158,652,408,342.26           | \$126,405,070,981.24                             | \$ 32,247,337,361.02                             | \$158,652,408,342.3  | \$ 126,405,070,981.1 |             |
| Pre-Comprometido                | \$13,862,947,343.2     | \$13,862,947,343.21    | \$109,755,817,134.89           | \$109,753,011,615.58                             | \$ 2,805,519.31                                  | \$109,755,817,134.8  | \$109,753,011,615.5  |             |
| 🗄 Comprometido                  | \$13,860,145,094.96    | \$13,860,145,094.96    | \$ 89,758,881,784.96           | \$ 28,965,667,011.68                             | \$ 60,793,214,773.28                             | \$ 89,758,881,784.96 | \$ 28,965,667,011.68 |             |
| 🕀 Devengado                     | \$ 8,971,537,181.06    | \$ 8,971,537,181.06    | \$ 8,971,537,181.06            | \$ 8,950,242,084.64                              | \$ 21,295,096.42                                 | \$ 8,971,537,181.06  | \$8,950,242,084.64   |             |
| 🕀 Ejercido                      | \$ 8,950,242,084.64    | \$ 8,950,242,084.64    | \$ 8,950,242,084.64            | \$ 5,954,809,853.40                              | \$ 2,995,432,231.24                              | \$ 8,950,242,084.64  | \$ 5,954,809,853.40  |             |
| 🖶 Pagado                        | \$ 5,954,809,853.40    | \$ 5,954,809,853.40    | \$ 5,954,809,853.40            | \$ 0.00                                          | \$ 5,954,809,853.40                              | \$ 5,954,809,853.40  | \$ 0.00              |             |
| 7 de 13 \star '* 🗣 📲            |                        |                        |                                |                                                  |                                                  |                      |                      |             |
| Tipo Cve.Presup.: EG 👻 EGF      | RESOS                  | Meses                  |                                |                                                  |                                                  |                      |                      |             |
| Periodo: 2017                   | •                      | 💟 Enero                | Eebrero Marzo<br>Agosto Septie | o E <u>A</u> bril E<br>embre EOctu <u>b</u> re E | Ma <u>y</u> o Junio<br>Novie <u>m</u> bre Diciem | bre                  |                      | 🧳 Consultar |
|                                 | CAPS NUM               | SCRL INS               | 🔍 Administrad                  | or                                               | Fecha actual:13/07/20                            | 17 Fecha sistema:    | 13/07/2017 SO: WXF   | P (Admir    |

A continuación se mostrará la pantalla "Asistente de exportación de SIREGOB", donde el usuario solo deberá seguir los pasos para exportar datos desde la plataforma, como se visualizará en la siguiente imagen:

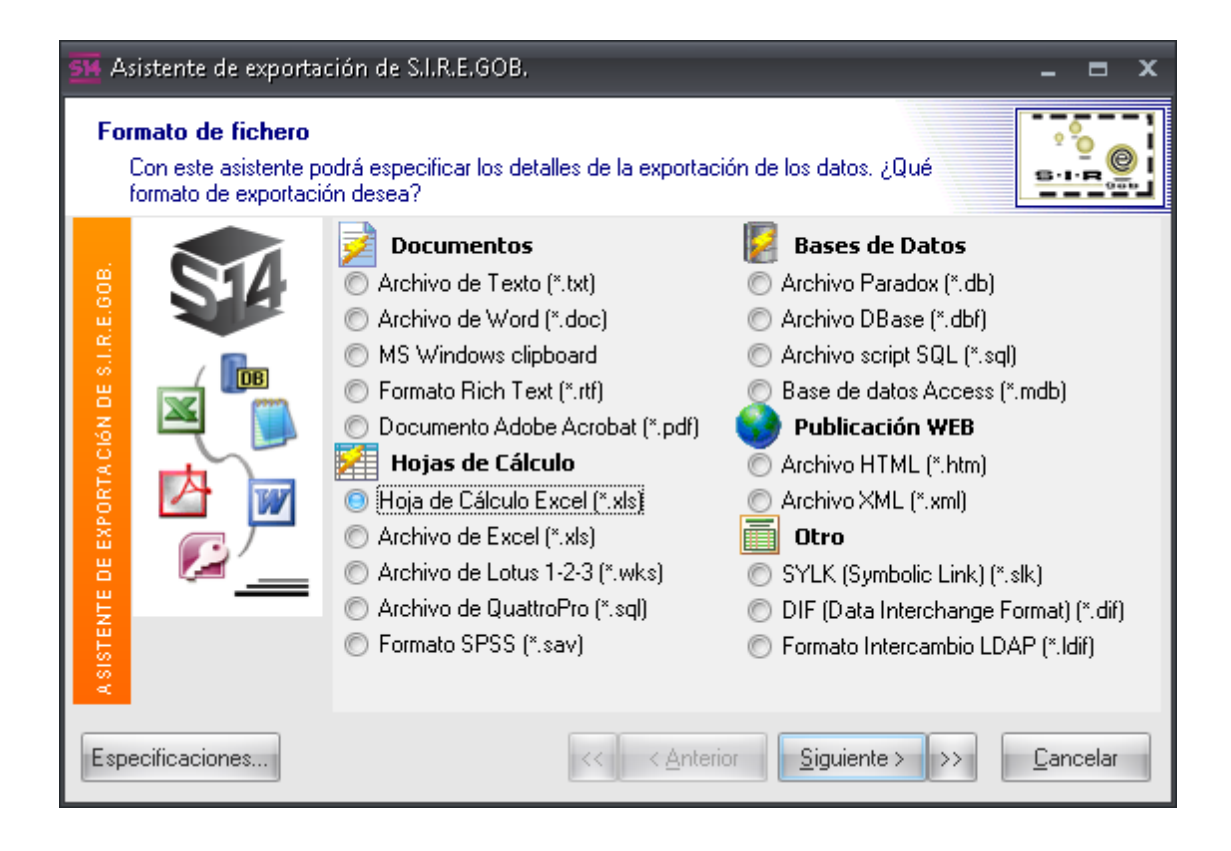

El usuario deberá seleccionar el tipo de archivo a exportar. Dentro de la etiqueta "Formato de fichero" (1), se observará la exportación de un archivo de Excel (\*.xls) (2). Después se dará clic sobre el botón "Siguiente >" (3), como se indicará a continuación:

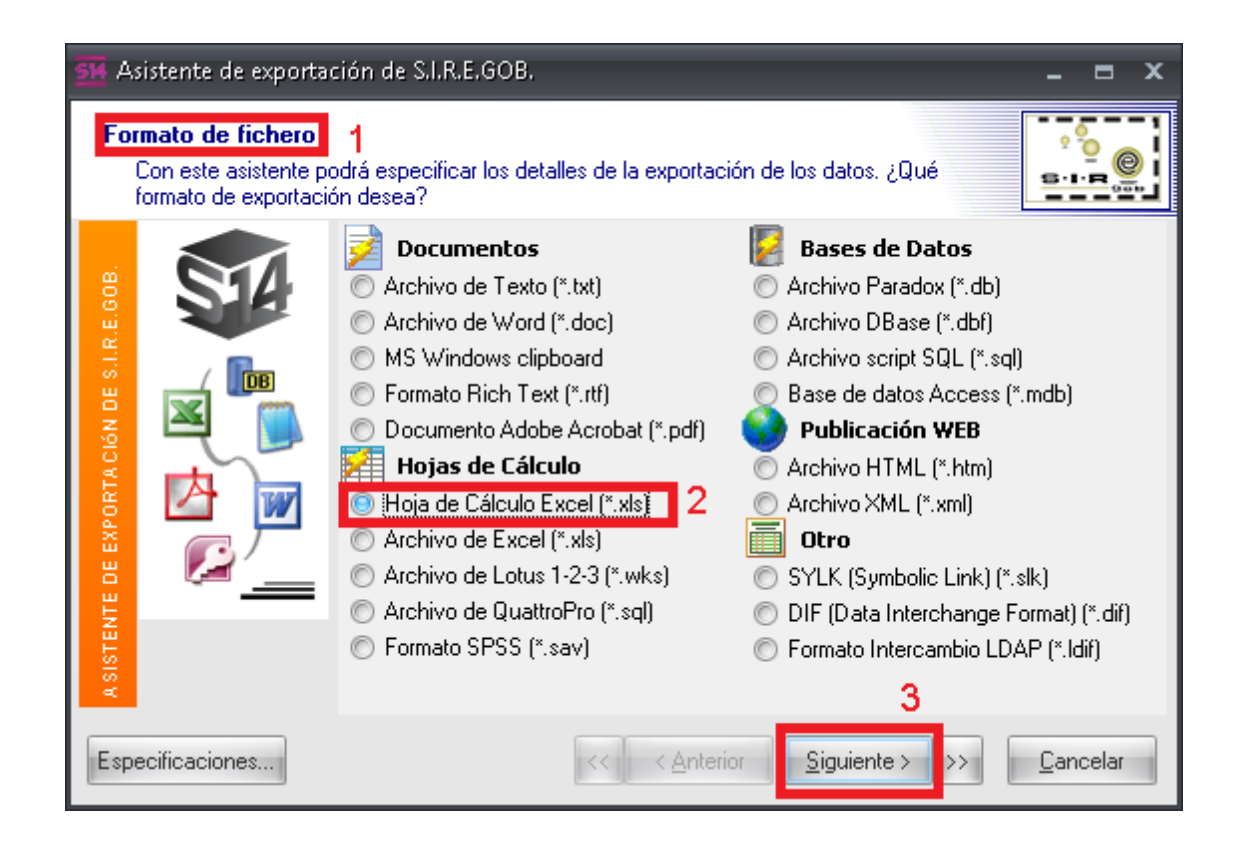

Enseguida se visualizará la etiqueta "Origen de Datos" (1), señalando como deseará que se muestre la información exportada (2), dando clic nuevamente sobre el botón "Siguiente >" (3), como se podrá visualizar en la pantalla:

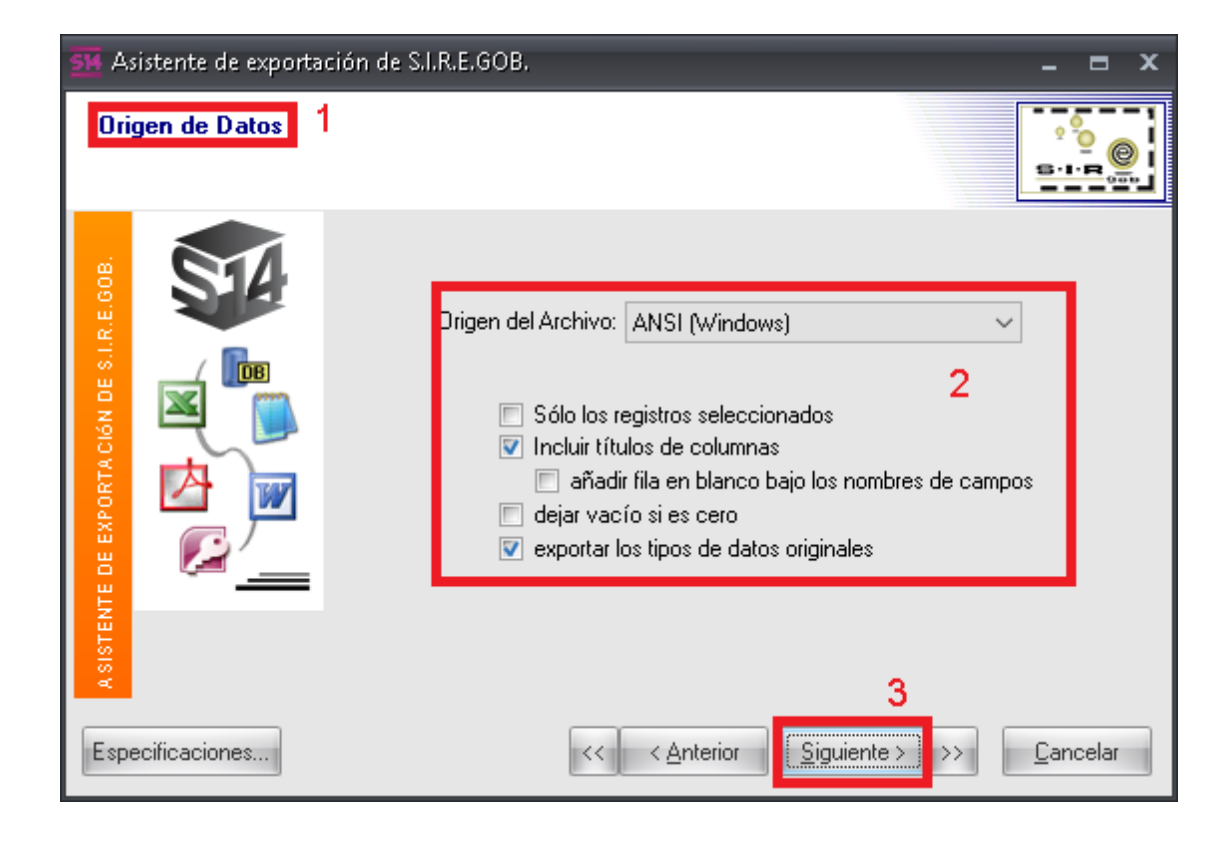

Al instante, la Plataforma enviará la etiqueta "Formatos de datos" (1), indicando fecha, hora y número del archivo (2). Enseguida deberá dar clic sobre el botón "Siguiente >" (3), como se mostrará en la pantalla:

| SM Asistente de exportació                  | in de S.I.R.E.GOB.                                                                                                    | _ = ×                                                                                                    |
|---------------------------------------------|----------------------------------------------------------------------------------------------------|----------------------------------------------------------------------------------------------------|
| Formatos de datos<br>Puede definir formatos | de datos personalizados.                                                                                                    |                                                                                                    |
| SISTENTE DE EXPORTACIÓN DE S.I.R.E.GOB.     | Fechas, Horas y Números<br><u>O</u> rden de Fechas: DMY<br>Delimitador de <u>F</u> echas: /<br>Delimitador de <u>H</u> oras: :<br>Año con <u>4</u> dígitos<br>Completar fechas con <u>C</u> eros | 2<br>Símbolo <u>D</u> ecimal: .<br>Separador <u>M</u> illares: ,<br>Símbolo de m <u>o</u> neda: <b>\$</b><br>es Lógicos: True False |
| Especificaciones                            | << <u>Anterior</u>                                                                                                    | 3<br>Siguiente >>> Cancelar                                                                                                    |

Sobre esta pantalla, en la etiqueta "Columnas" (1), el usuario seleccionará y personalizará las columnas a exportar, llenando los campos que se mostrarán dentro de ella (2), para posteriormente dar nuevamente clic sobre el botón "Siguiente >" (3), como se visualizará en la pantalla:

| <u>5</u> Asistente de exporta            | ción de S.I.R.E.GOB.                                                                                                    |                                                                                                    | _ = ×                                                                  |
|------------------------------------------|----------------------------------------------------------------------------------------------------|----------------------------------------------------------------------------------------------------|------------------------------------------------------------------------|
| Columnas 1<br>Puede personalizar la      | as propiedades de las columnas exportac                                                                                                    | las.                                                                                               |                                                                        |
| A SISTENTE DE EXPORTACIÓN DE SLR.E.6008. | Codigo_C : Código contable ∧<br>☐ ID : Clasificador<br>☐ Descripcion : Nombre clasif<br>☐ CodiClasif : Clasificación<br>☐ Descripcion2 : Descripción<br>☐ ID2 : ID 2<br>☐ CodiClasi2 : Clasificación 2<br>☐ Abrev : Abrev.<br>☐ Abrev : Abrev. 2<br>☐ Descripcion3 : Descripción<br>☐ TotalEstimado : Total Estim.<br>☐ TotalBase : Total Aprobado<br>☐ TotalAmpliacion : Total Amp<br>☐ TotalReduccion : Total Rec<br>☐ TotalTrasp Cq : Total Tran: ♥<br>Ancho: 21 caracteres | Litulo<br>Descripción:<br>Alinear:<br>2 Fondo:<br>Fuente:<br>Dato<br>Alinear:<br>Fondo:<br>Fuente: | Código contable<br>izquierdo    Tahoma, 8      Tahoma, 8     Tahoma, 8 |
| Especificaciones                         | << <u>Ante</u>                                                                                                    | erior <u>Siguiente</u> >                                                                           | 3<br>>>> <u>C</u> ancelar                                              |

Al ejecutar lo anterior, se mostrará la etiqueta "Cabecera y pie" (1), continuando con el proceso, el usuario podrá ingresar información adicional a la cabecera (2) y el pie (3) de página de la información exportada, después dará clic sobre la opción "Siguiente >" (4), como se mostrará en la imagen:

| SH Asistente de exporta               | tión de S.I.R.E.GOB,                                | - = ×          |
|---------------------------------------|-----------------------------------------------------|----------------|
| Cabecera y pie<br>Puede añadir una ca | becera y un pie personalizados al fichero generado. | 200<br>5-1-200 |
| DE EXPORTACIÓN DE SLIR.E.6008.        | Cabecera 2                                          |                |
| Especificaciones                      | 4<br><< < <u>Anterior</u> Siguiente >>>>            | <br>Cancelar   |

A continuación se visualizará la etiqueta "Estructura" (1), en la cual se indicará el formato de la estructura en la información que se deseará exportar (2). Una vez seleccionado, el usuario deberá dar clic sobre el botón "Siguiente >" (3), como se observará en la pantalla:

| SM Asistente de exportac              | :ión de S.I.R.E.GOB.                                                                                                    | _ = ×                |
|---------------------------------------|----------------------------------------------------------------------------------------------------|----------------------|
| Estructura 1<br>Puede elegir el forma | to de los datos exportados                                                                                                    |                      |
| SISTENTE DE EXPORTACIÓN DE SLIRE.008  | <ul> <li>exportar datos y colores/fuentes</li> <li>exportar sólo los datos</li> <li>2</li> <li>Formato         <ul> <li>columnas</li> <li>columnas inversas</li> <li>forma tabular</li> </ul> </li> <li>Estilo de Coli</li> <li>Normal</li> </ul> | Previsualización     |
| Especificaciones                      | < <u> </u>                                                                                                    | Siguiente > Cancelar |

Al final se deberá indicar dentro de la etiqueta "Nombre de Fichero" (1), la ruta y el nombre de la carpeta donde se guardará la exportación (2), dando clic por último al botón "Ejecutar" (3), como se apreciará en la imagen:

| SM Asistente de exporta                                      | ción de S.I.R.E.GOB.                                                                                                    | - = ×                |
|--------------------------------------------------------------|----------------------------------------------------------------------------------------------------|----------------------|
| Nombre de archivo<br>Esta es toda la inform<br>de los datos. | 1<br>ación que el Asistente requiere para el proceso de exportación                                                                                                    | 2°0<br>S-1-R<br>000  |
| ISTENTE DE EXPORTACIÓN DE SLIR.E.6008.                       | Exportar al archivo:<br>G:\Resguardo de la información del GEV\Veracruz - pruebas\Sa<br>2<br>Añadir a fichero existente<br>Registros por fichero<br>Acción tras exportar<br>o ninguna<br>o abrir con el programa asociado<br>o enviar adjunto a e-mail | ldt                  |
| Especificaciones                                             | Anterior Siguiente > >>                                                                                                    | <b>3</b><br>Ejecutar |

La operación anterior generará el archivo con la información exportada, y con las especificaciones indicadas por el usuario que realizará la exportación.

| x    | <b>⊟ 5</b> • ∂ | <i>~</i>          |                  | Consul          | taAfectacionPresupy       | /Contable.XLSX - Exce | 21                                             |                                             | ?                                             | <u> </u>                | s ×  |
|------|----------------|-------------------|------------------|-----------------|---------------------------|-----------------------|------------------------------------------------|---------------------------------------------|-----------------------------------------------|-------------------------|------|
| ARC  | HIVO INICIO    | INSERTAR DISER    | ÑO DE PÁGINA - F | ÓRMULAS DATO    | ds revisar                | VISTA Prueba d        | le carga                                       |                                             |                                               | Iniciar sesio           | ón 🚨 |
| Pe   | ar → N A       | i • 11 •          |                  | >>- ₽<br>       | General<br>\$ → % 000 *00 |                       | Dar formato Estilos de<br>como tabla + celda + | 📅 Insertar 🔹<br>🎦 Eliminar 👻<br>🗮 Formato 🕶 | ∑ • A<br>▼ Z<br>• Ordenary<br>e • filtrar • s | Buscary<br>eleccionar * |      |
| Port | apapeles 🕞     | Fuente            | Fa Al            | ineación 🕞      | Número                    | G.                    | Estilos                                        | Celdas                                      | Modific                                       | ar                      | ~    |
| J7   |                | × ✓ fx            |                  |                 |                           |                       |                                                |                                             |                                               |                         | ~    |
|      |                |                   |                  |                 |                           |                       |                                                |                                             |                                               |                         |      |
|      |                |                   |                  |                 |                           |                       |                                                |                                             |                                               |                         |      |
|      |                |                   |                  |                 |                           |                       |                                                |                                             |                                               |                         |      |
|      |                |                   |                  |                 |                           |                       |                                                |                                             |                                               |                         |      |
|      | А              | В                 | С                | D               | E                         | F                     | G                                              |                                             | Н                                             | 1                       |      |
| 1    | Enero          | Total presupuesto | Enero cargo      | Total cargo     | Enero abono               | Total abono           | Momento contable                               |                                             | Saldo acumulado                               |                         |      |
| 2    | 9674624185.00  | 9674624185.00     |                  |                 |                           |                       | Estimado                                       |                                             | 0.00                                          |                         |      |
| З    | 9674624185.00  | 9674624185.00     | 0.00             | 0.00            | 101988714762.00           | 101988714762.00       | Aprobado                                       |                                             | 101988714762.00                               |                         |      |
| 4    | 7337880518.67  | 7337880518.67     |                  |                 |                           |                       | Ampliación                                     |                                             | 0.00                                          |                         |      |
| 5    | 636554940.00   | 636554940.00      |                  |                 |                           |                       | Reducción                                      |                                             | 0.00                                          |                         |      |
| 6    | 35006826733.10 | 35006826733.10    |                  |                 |                           |                       | Transferencia amplia                           | ción                                        | 0.00                                          |                         |      |
| 7    | 37519829153.56 | 37519829153.56    |                  |                 |                           |                       | Transferencia reducc                           | ión                                         | 0.00                                          |                         |      |
| 8    | 4188323158.21  | 4188323158.21     | 36643383676.97   | 36643383676.97  | 36669563749.64            | 36669563749.64        | Modificaciones                                 |                                             | 26180072.67                                   |                         |      |
| 9    | 0.00           | 0.00              | 158652408342.26  | 158652408342.26 | 126405070981.24           | 126405070981.24       | Por ejercer/ejecutar                           |                                             | 32247337361.02                                |                         |      |
| 10   | 13862947343.21 | 13862947343.21    | 109755817134.89  | 109755817134.89 | 109753011615.58           | 109753011615.58       | Pre-Comprometido                               |                                             | 2805519.31                                    |                         |      |
| 11   | 13860145094.96 | 13860145094.96    | 89758881784.96   | 89758881784.96  | 28965667011.68            | 28965667011.68        | Comprometido                                   |                                             | 60793214773.28                                |                         |      |
| 12   | 8971537181.06  | 8971537181.06     | 8971537181.06    | 8971537181.06   | 8950242084.64             | 8950242084.64         | Devengado                                      |                                             | 21295096.42                                   |                         |      |
| 13   | 8950242084.64  | 8950242084.64     | 8950242084.64    | 8950242084.64   | 5954809853.40             | 5954809853.40         | Ejercido                                       |                                             | 2995432231.24                                 |                         |      |
| 14   | 5954809853.40  | 5954809853.40     | 5954809853.40    | 5954809853.40   | 0.00                      | 0.00                  | Pagado                                         |                                             | 5954809853.40                                 |                         |      |
| 15   |                |                   |                  |                 |                           |                       |                                                |                                             |                                               |                         | -    |
|      | ∢ → Sh         | eet1 Sheet2 S     | Sheet3 (+)       |                 |                           | :                     | •                                              |                                             |                                               |                         | Þ    |
| 1151 | n              |                   |                  |                 |                           |                       |                                                | HH IA                                       | III                                           | <b>1</b> /              | m %  |